# **AVA METATRADER 4 – MAC OS INSTALL GUIDE**

~ Checked on MacOS - High Sierra 10.13 version ~

# AVA MetaTrader 4 Install file

Download ava4setup.exe from ATRADE site

https://www.atrade.co.il/trading-platforms/metatrader-4

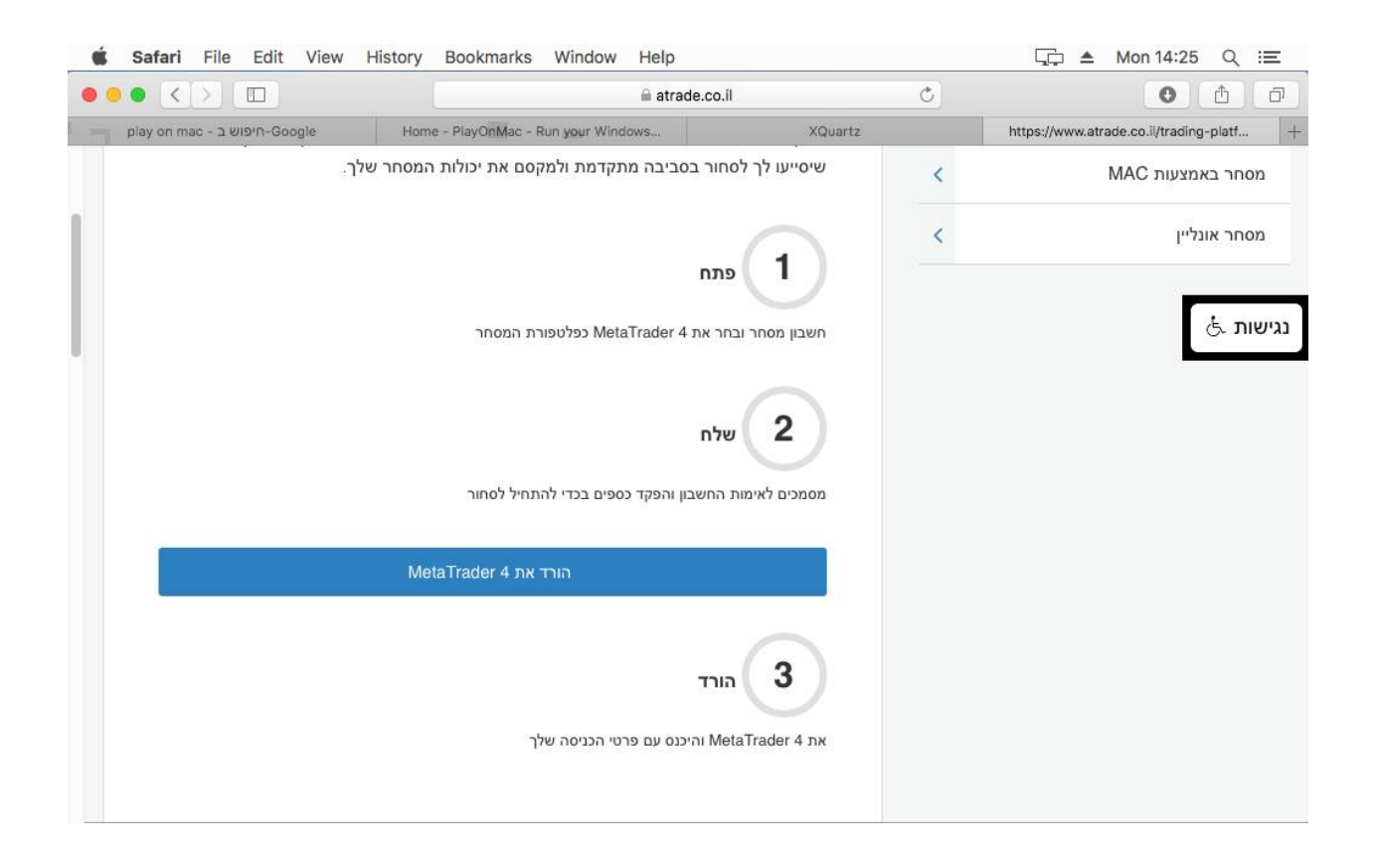

## **PLAYONMAC INSTALLATION**

Download PlayOnMac - Microsoft Windows applications integrator for MacOS :

#### https://www.playonmac.com

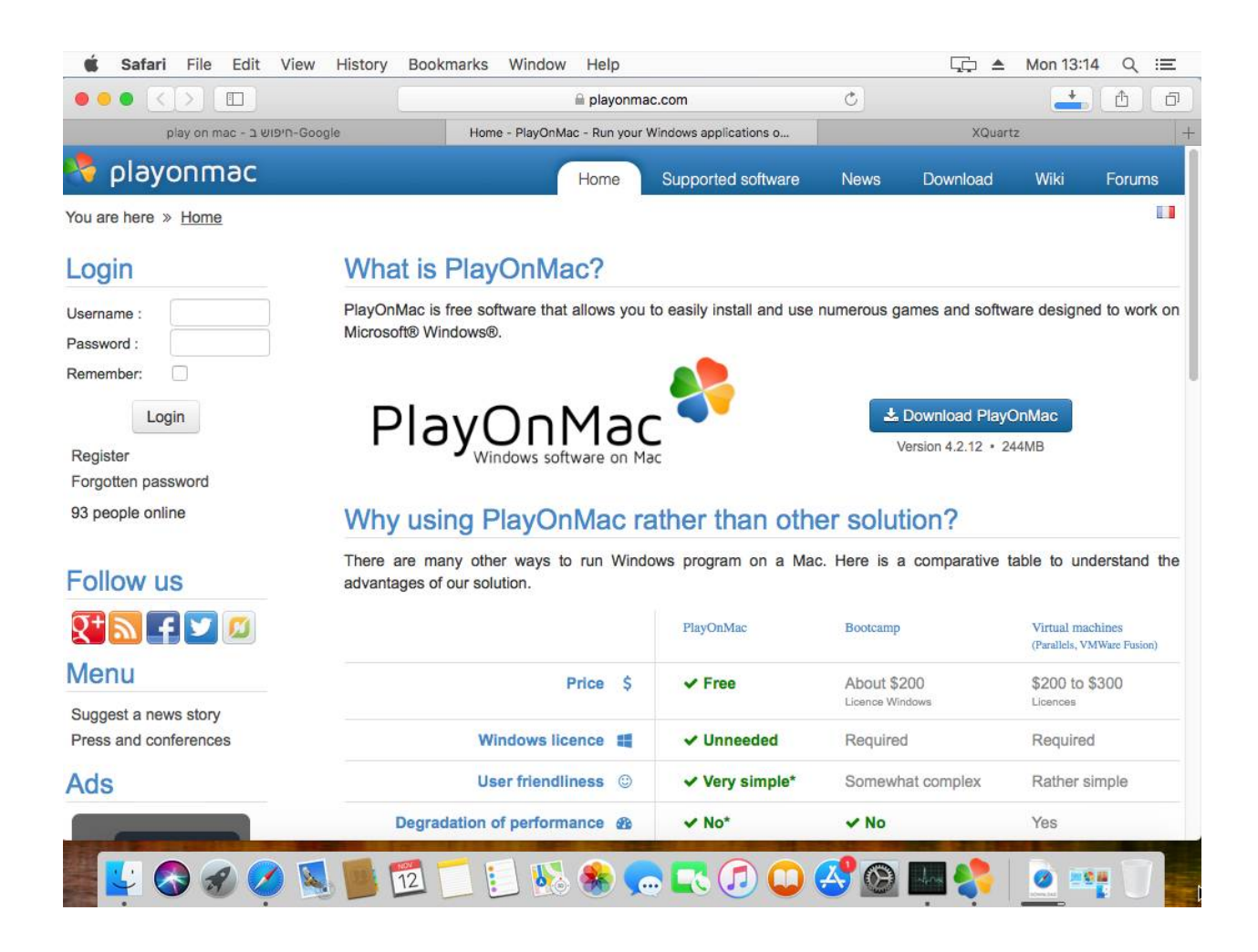

Launch the downloaded .dmg file (PlayOnMac\_4.2.12.dmg)

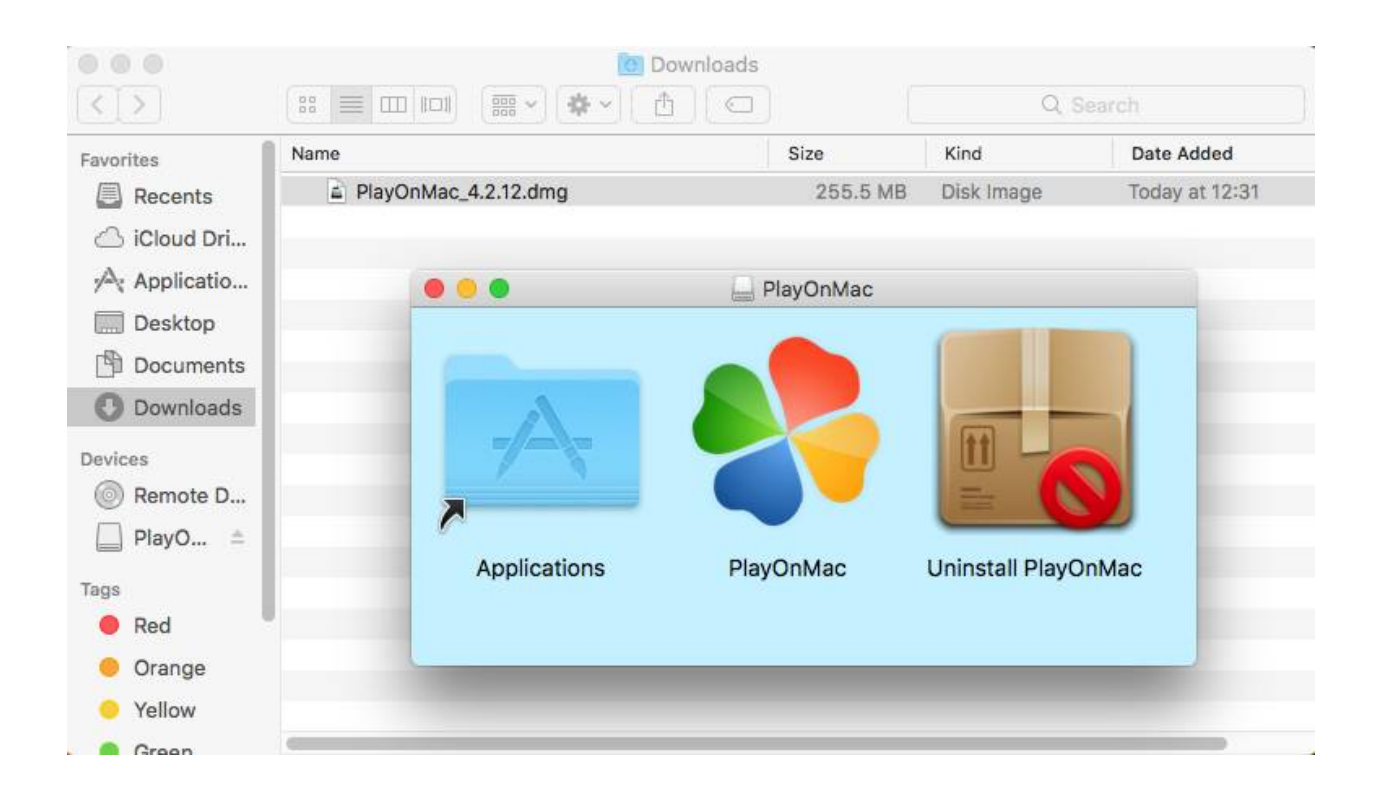

Allow the PlayOnMac app to be opened. Click OK

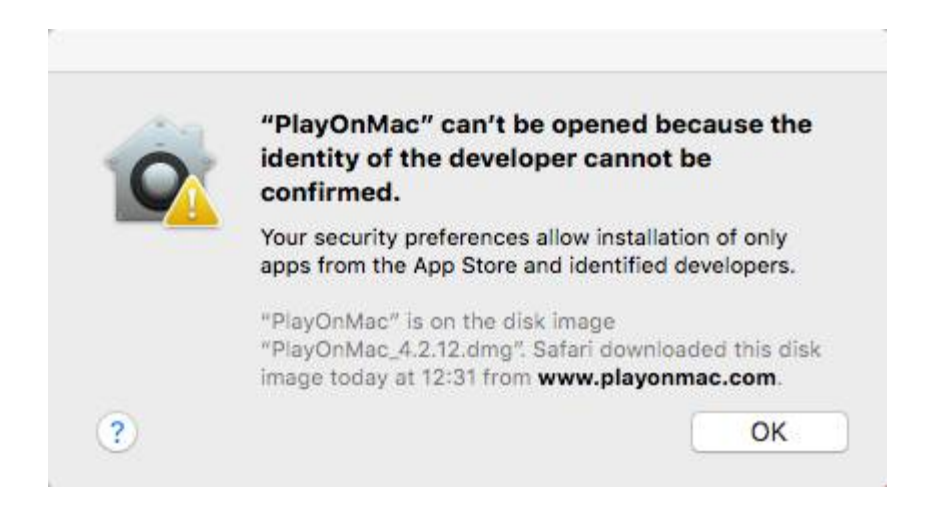

In System Preferences  $\rightarrow$  Security & Privacy  $\rightarrow$  click **Open Anyway** - under Allow apps downloaded from

|                                                       | Security & Privacy                               | Q Search    |
|-------------------------------------------------------|--------------------------------------------------|-------------|
| Genera                                                | FileVault Firewall Privacy                       |             |
| A login password has been                             | set for this user Change Password                | )           |
| 🗹 Require password                                    | 5 minutes 📀 after sleep or screen say            | ver begins  |
| Show a message wh                                     | nen the screen is locked Set Lock Messa          | ige         |
| Disable automatic lo                                  | ogin                                             |             |
|                                                       |                                                  |             |
|                                                       |                                                  |             |
| Allow apps downloaded fro                             | m:                                               |             |
| App Store     App Store     and ident                 | ified developers                                 |             |
|                                                       | inter revereptio                                 |             |
| "PlayOnMac" was blocked<br>developer cannot be confir | from opening because the identity of the<br>med. | Open Anyway |
|                                                       |                                                  |             |
|                                                       |                                                  |             |
|                                                       |                                                  |             |
| Click the lock to make changes                        | 5.                                               | Advanced ?  |

PlayOnMac setup begins. Click No to send compatibility data

|   | PlayOnMac                                                                                                    |
|---|----------------------------------------------------------------------------------------------------|
| 1 | Do you want to help PlayOnMac to make a<br>compatibility database?                                                    |
|   | If you click yes, the following things will be sent to us<br>anonymously the first time you run a Windows<br>program: |
|   | - Your graphic card model                                                                                             |
|   | - Your OS version<br>- If graphic drivers are installed or not.                                                       |
|   | These information will be very precious for us to help people.                                                        |
|   |                                                                                                    |

PlayOnMac main window appears. The XQyartz window can be just **minimized** and ignored. To cancel it completely click **next** 

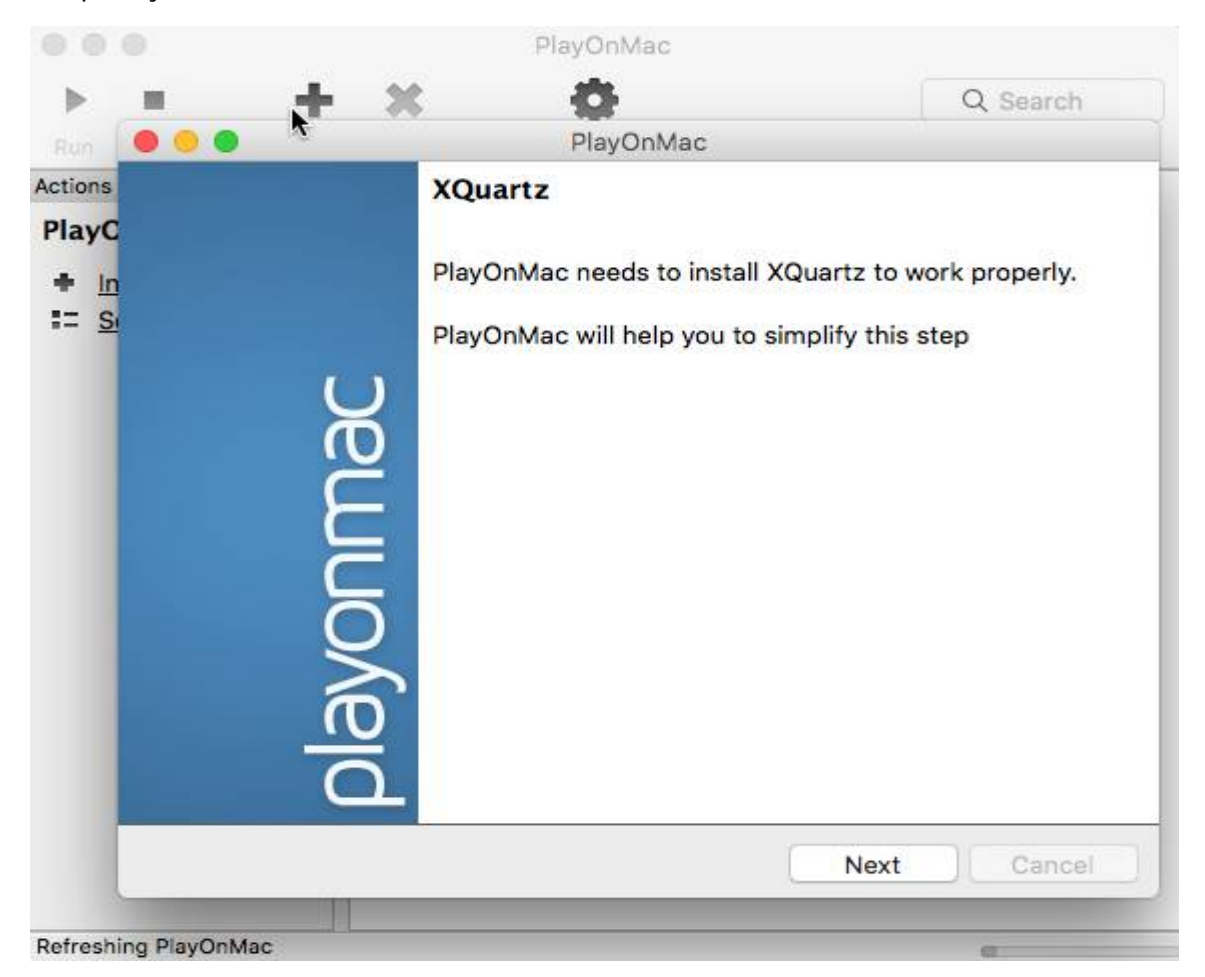

## Select Don't Install XQuartz for the moment

|                      | PlayOnMac                            |          |
|----------------------|--------------------------------------|----------|
| ayOnMac Wizard       |                                      |          |
| XQuartz              |                                      |          |
| PlayOnMac needs to   | o install XQuartz to work properly.  |          |
| Please download X    | Quartz for me                        |          |
| I've downloaded the  | e file by myself (XQuartz-2.7.7.dmg) |          |
| Don't install XQuart | z for the moment                     |          |
|                      |                                      |          |
|                      |                                      |          |
|                      |                                      |          |
|                      |                                      |          |
|                      |                                      |          |
|                      |                                      |          |
|                      |                                      |          |
|                      |                                      |          |
|                      |                                      |          |
|                      |                                      | N. C. C. |
|                      | Next                                 | Cancel   |

### Next

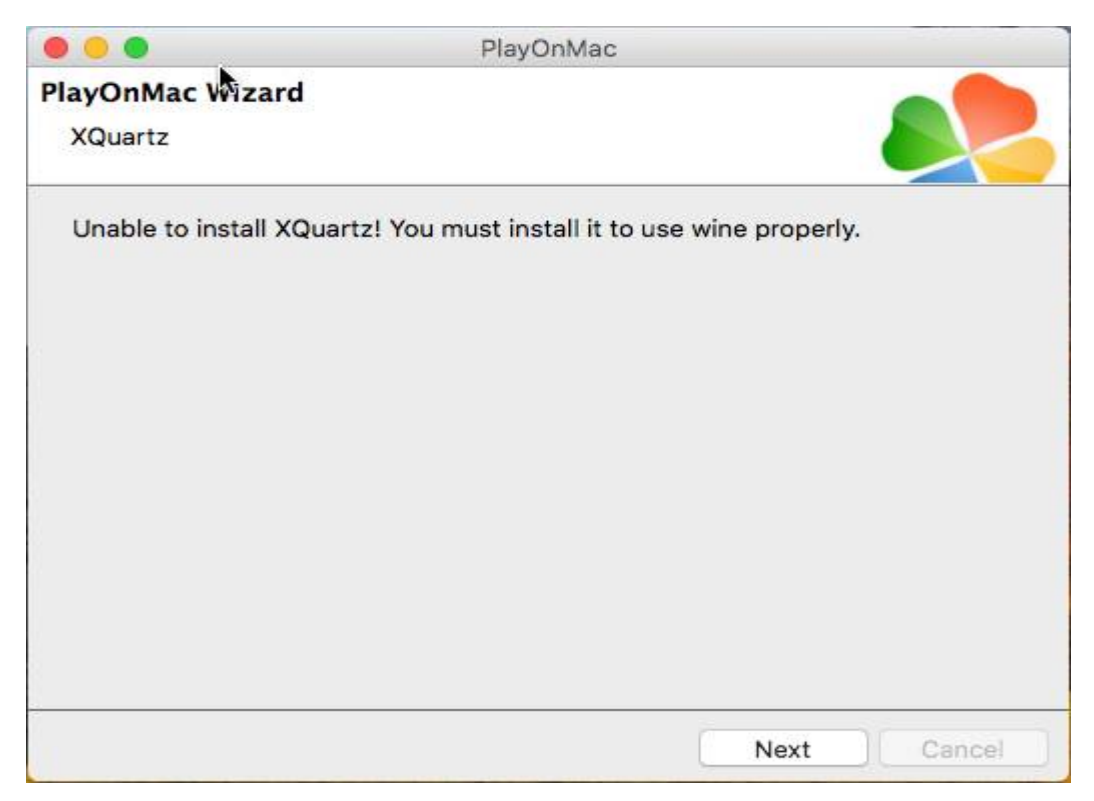

Next

# PlayOnMac Configuration

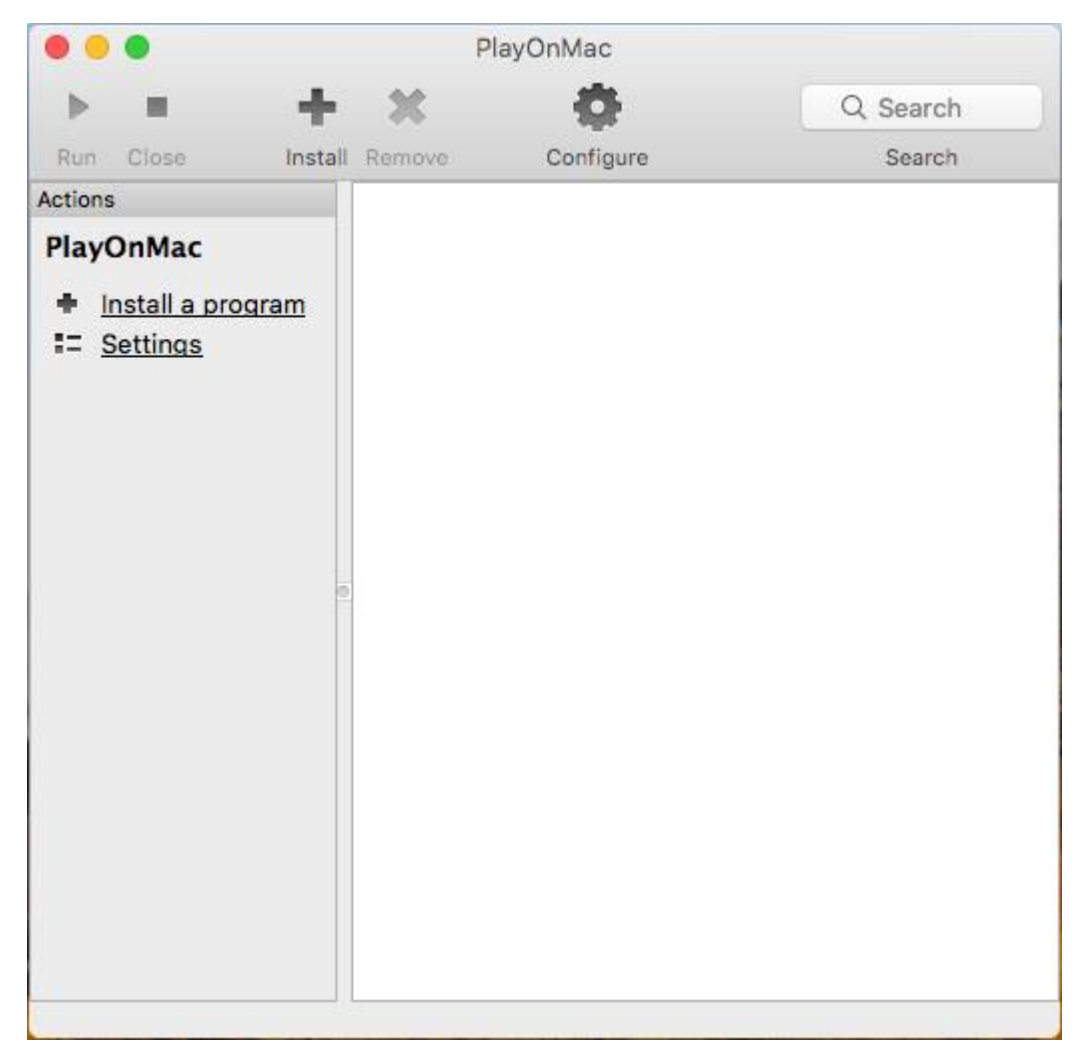

At the main PlayOnMac window  $\rightarrow$  go to **Configure** 

| 000        | PlayOnMac configuration                             |
|------------|-----------------------------------------------------|
| 🚨 default  | PlayOnMac                                           |
|            | Virtual drive creator                               |
|            | Welcome to PlayOnMac virtual drive creator.         |
|            | This tool will help you to make a new virtual drive |
|            | Dumac                                               |
|            | ) Ale d                                             |
| New Remove | Next Cancel                                         |

Press New to create new Virtual Drive for our Windows Ava MetaTrader4. Click next

Choose first option: 32 bits windows installation

|                       | PlayOnMac                   |             |
|-----------------------|-----------------------------|-------------|
| PlayOnMac Wizard      |                             |             |
| Virtual drive creator |                             |             |
| What kind of virtual  | drive do you want to create |             |
| 32 bits windows ins   | tallation                   |             |
| 64 bits windows ins   | tallation                   |             |
|                       |                             | Next Cancel |

We haven't installed any Wine versions yet. Click Next

| 0 0 0                 | PlayOnMac              |
|-----------------------|------------------------|
| PlayOnMac Wizard      |                        |
| Virtual drive creator |                        |
| Which version of Wir  | would you like to use? |
| System                |                        |
|                       |                        |
|                       |                        |
|                       |                        |
|                       |                        |

Name to the new Virtual drive (MT4 in our case)

|                       | PlayOnMa        | c  |    |        |
|-----------------------|-----------------|----|----|--------|
| PlayOnMac Wizard      |                 |    |    |        |
| Virtual drive creator |                 |    |    |        |
| Choose the name of th | e virtual drive |    |    |        |
| MT4                   |                 |    |    |        |
|                       |                 |    |    |        |
|                       |                 |    |    |        |
|                       |                 |    |    |        |
|                       |                 |    |    |        |
|                       |                 |    |    |        |
|                       |                 |    |    |        |
|                       |                 |    |    |        |
|                       |                 |    |    |        |
|                       |                 | Ne | xt | Cancel |

**Cancel** the Wine Mono installer – we will do it later for a new version (less important)

|         | PlayOnMac configuration                                                                                                    |
|---------|----------------------------------------------------------------------------------------------------|
| 32 MT4  | PlayOnMac                                                                                                    |
| derault | PlayOnMac Wizard                                                                                                    |
|         | Virtual drive creator                                                                                                    |
|         | Please wait while the virtual drive is being created                                                                                              |
|         | Wine Mono Installer                                                                                                    |
|         | Whe could not find a Nono package which is needed for .NET applications to work correctly. Whe can automatically download and install it for you. |
|         | Note: It is recommended to use your distribution's packages<br>instead. See <u>http://www.vice.org/Wore</u> for details.                          |
|         | Cancel                                                                                                    |
|         |                                                                                                    |
|         |                                                                                                    |
|         | Next Oracle                                                                                                    |
| New     | Remove Cancel                                                                                                    |

Choose the new created virtual drive (MT4 in our case)

| 0 0 0                  | PlayOnMac configuration      | on                              |
|------------------------|------------------------------|---------------------------------|
| 32 MT4 k<br>32 default | General Wine Install co      | omponents Display Miscellaneous |
|                        | Miscellaneous                |                                 |
|                        | Mouse warp override          | default                         |
|                        | Open virtua                  | I drive's directory             |
|                        | Open directory using command |                                 |
|                        | Оре                          | en a shell                      |
|                        | Run a .exe file              | in this virtual drive           |
|                        |                              |                                 |
|                        |                              |                                 |
|                        |                              |                                 |
| New Remove             |                              |                                 |

We need to install a new version of Wine. In Wine version selection: click + (add) icon to change System and choose latest **Wine version 3.20**  $\rightarrow$  click the **arrow** button to move it to **Installed Wine versions** list

| 000                                                                                                    |              | PlayOnMac co  | onfiguration           |                | -         |                                                                                                    |                  |
|----------------------------------------------------------------------------------------------------|--------------|---------------|------------------------|----------------|-----------|----------------------------------------------------------------------------------------------------|------------------|
| 22 MT4<br>32 default                                                                                            | Gene         | ral Wine      | Install components     | Display        | Miscel    | Updates Available<br>Do you want to restart to install these<br>updates now or try tonight?                                                                                                    | Restart<br>Later |
|                                                                                                    | [            | Make a        | new shortcut from this | s virtual driv | e         |                                                                                                    | ALL DAY          |
|                                                                                                    | Name         |               | MT4                    |                |           | and the second second sec | - The second     |
|                                                                                                    | Wine version |               | Svst                   | em             |           |                                                                                                    | - 140<br>        |
|                                                                                                    | Debug flags  |               |                        |                |           |                                                                                                    |                  |
|                                                                                                    |              |               |                        | PlayOnMac      | wine vers | sions manager                                                                                                    |                  |
|                                                                                                    |              |               | 💐 Wine                 | versions (x8   | (6) 🤷     | Wine versions (amd64)                                                                                                    |                  |
|                                                                                                    | Availa       | ble Wine vers | ions:                  |                |           | Installed Wine versions:                                                                                                    |                  |
|                                                                                                    |              | 3.20          |                        | 0              |           |                                                                                                    |                  |
|                                                                                                    |              | 3.19          |                        |                |           |                                                                                                    |                  |
|                                                                                                    |              | 3.18          |                        |                |           |                                                                                                    |                  |
| New Remove                                                                                                    |              | 3.16          |                        |                | >         | 1                                                                                                    |                  |
|                                                                                                    |              | 3.15          |                        |                |           |                                                                                                    |                  |
| the second second second second second second second second second second second second second second second se |              | 3.14          |                        |                | <         | 1                                                                                                    |                  |
| and a second second                                                                                             |              | 3.13          |                        |                |           |                                                                                                    |                  |
| A CONTRACTOR OF THE OWNER                                                                                       |              | 3.12          |                        |                |           |                                                                                                    |                  |
|                                                                                                    |              | 3.11          |                        |                |           |                                                                                                    |                  |
| and the standard with the                                                                                       |              | 3.10-staging  | 3                      |                |           |                                                                                                    |                  |
|                                                                                                    |              | 2 10          |                        | •              |           |                                                                                                    |                  |

Wine 3.20 installation wizard will start

| PlayOnMac                                                                           |
|-------------------------------------------------------------------------------------|
| Wine 3.20                                                                           |
| This wizard will help you to install Wine: 3.20 (x86) on the PlayOnMac environment. |
|                                                                                     |
| Next Cancel                                                                         |

| PlayOn Mac Wizard         |    |  |  |
|---------------------------|----|--|--|
| riay Oniviac wizard       |    |  |  |
| Wine 3.20 (x86) installer |    |  |  |
| Downloading Wine: 3.20    |    |  |  |
| 9.7 of 46.8 MB download   | ed |  |  |
|                           |    |  |  |
|                           |    |  |  |
|                           |    |  |  |

When all Wine components finish installing we now can change to the version of Wine we just installed: back to PlayOnMac configuration page  $\rightarrow$  General tab  $\rightarrow$  Wine Version: change from system to  $\rightarrow$  3.20

| 00             | PlayOnMac configur                                                      | ation                                                                                                 |  |  |  |  |
|----------------|-------------------------------------------------------------------------|----------------------------------------------------------------------------------------------------|--|--|--|--|
| MT4<br>default | General Wine Insta                                                      | Il components Display Miscellaneous                                                                   |  |  |  |  |
|                | Make a new shortcut from this virtual drive                             |                                                                                                    |  |  |  |  |
|                | Name                                                                    | MT4                                                                                                   |  |  |  |  |
|                | Wine version                                                            | 3.20 👻 🔹                                                                                              |  |  |  |  |
|                | Debug flags                                                             |                                                                                                    |  |  |  |  |
|                | PlayOnMac<br>Warning:<br>Any program<br>terminated be<br>Are you sure y | still running in this virtual drive will be<br>fore Wine version is changed.<br>you want to continue? |  |  |  |  |
| Now            |                                                                         | No Ye                                                                                                 |  |  |  |  |

Now go to Wine tab  $\rightarrow$  Configure Wine

| 00         | Play           | OnMac configuration             |                |                                                 |
|------------|----------------|---------------------------------|----------------|-------------------------------------------------|
| 32 MT4     | General        | Wine Install components Display |                | Miscellaneous                                   |
| default    | Wine           |                                 | ٩              | Ð                                               |
|            | Configure Wine | Registry Editor                 | Windows reboot | Repair virtual<br>drive                         |
|            |                | <b>M</b>                        | ×              | $\frac{1}{\frac{1}{2}} - \frac{1}{\frac{1}{2}}$ |
|            | Command prompt | Task manager                    | Kill processes | Control panel                                   |
| New Remove |                |                                 |                |                                                 |

In Wine configuration window – application tab  $\rightarrow$  Change Windows Version dropdown list (below) to **Windows 10** that's for Wine to support all latest versions of windows application files  $\rightarrow$  Apply  $\rightarrow$  OK

| Drives Audio About<br>Applications Libraries Graphics Desktop Integ<br>Application settings                                                   |
|----------------------------------------------------------------------------------------------------|
| Applications Libraries Graphics Desktop Integ                                                                                                 |
| Application settings                                                                                                    |
| This tab is linked to the Libraries and Graphics tabs to allow y<br>to change system-wide or per-application settings in those ta<br>as well. |

Continue in the PlayOnMac configuration window  $\rightarrow$  Miscellaneous tab: click Run a .exe file in this virtual drive

| 00         | Play                         | DnMac co                       | onfiguration               |          |               |  |
|------------|------------------------------|--------------------------------|----------------------------|----------|---------------|--|
| 32 MT4     | General                      | Wine                           | Install components         | Display  | Miscellaneous |  |
|            | Miscellaneous                |                                |                            |          |               |  |
|            | Mouse warp override          | defa                           | default                    |          |               |  |
|            |                              | Open virtual drive's directory |                            |          |               |  |
|            | Open directory using command |                                |                            |          |               |  |
|            |                              |                                | Open a shell               |          |               |  |
|            |                              | Run                            | a .exe file in this virtua | al drive | <b>k</b>      |  |
|            |                              |                                |                            |          |               |  |
|            |                              |                                |                            |          |               |  |
|            |                              |                                |                            |          |               |  |
| New Remove |                              |                                |                            |          |               |  |

Select the **ava4setup.exe** install file from the folder it downloaded to at the beginning  $\rightarrow$  click Open

| Select a file                                                                                                    |                                                         |                                                                                           |          |                                                                                                    |  |  |  |
|----------------------------------------------------------------------------------------------------|---------------------------------------------------------|-------------------------------------------------------------------------------------------|----------|----------------------------------------------------------------------------------------------------|--|--|--|
|                                                                                                    | ≡ 🔲  🛛 🧕                                                | Downloads :                                                                               |          | 🖞 🖸 🦳 Q Search —                                                                                                    |  |  |  |
| Favorites<br>Recents<br>Contrological Control<br>Payments<br>Payments<br>Payments<br>Payments<br>Payments<br>Payments<br>Payments<br>Contrological<br>PlayOnMac ▲<br>Tags<br>Red | op<br>nents<br>oads<br>s<br>es<br>nMac's virtual drives | <ul> <li>ava4setup.exe</li> <li>PlayOnMac_4.2.12.c</li> <li>XQuartz-2.7.11.dmg</li> </ul> | Img<br>I | Ava4setup.exe<br>1.3 MB<br>Created 12/11/2018<br>Modified 12/11/2018<br>12/11/2018<br>12/11/2018<br>12/11/2018<br>Add Tags |  |  |  |
| Orange                                                                                                    |                                                         |                                                                                           | 11       |                                                                                                    |  |  |  |
| Cancel Open 💦                                                                                                    |                                                         |                                                                                           |          |                                                                                                    |  |  |  |

### Install Wine Mono package

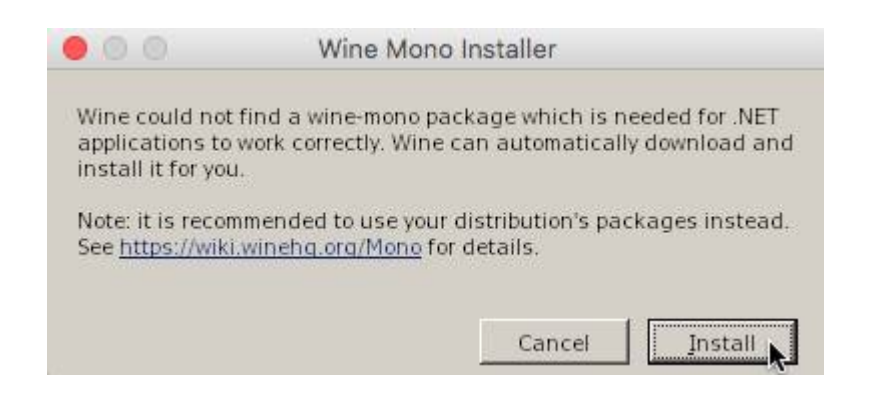

## Install Wine Gecko package

| 00                      | Wine Gecko Installer                                 |
|-------------------------|------------------------------------------------------|
| Wine could not          | find a Gecko package which is needed for             |
| applications em         | bedding HTML to work correctly. Wine can             |
| automatically d         | ownload and install it for you.                      |
| Note: it is recom       | imended to use your distribution's packages instead. |
| See <u>https://wiki</u> | winehg.org/Gecko for details.                        |
|                         | Cancel                                               |

## Ava MetaTrader Setup (32 bit) will open. Click Next>

| 🔴 🔘 💮 Ava MetaTrader Setup (32 bit)                                                                                                    |   |  |  |  |  |  |
|----------------------------------------------------------------------------------------------------|---|--|--|--|--|--|
| METATRADER4                                                                                                    |   |  |  |  |  |  |
|                                                                                                    |   |  |  |  |  |  |
| METAQUOTES SOFTWARE CORP.<br>End-User License Agreement<br>for Trading Terminal                                                                                                    | 1 |  |  |  |  |  |
| Please read the terms and conditions of this End User License Agreement<br>(collectively, "Agreement") carefully before continuing with the product<br>installation. In this Agreement, unless the content otherwise requires the<br>capitalized terms used herein shall be defined as set forth in paragraph 1 of<br>this Agreement.                                                                                                    |   |  |  |  |  |  |
| This Agreement is applicable to both, physical persons and legal entities including authorized users representing the employer, its employees or other persons using or accessing the Product on behalf of the Business.                                                                                                    |   |  |  |  |  |  |
| This Agreement, as well as any updates hereof, constitutes a legal agreement between You and MetaQuotes Software Corp. and govern the use of the Product on                                                                                                    |   |  |  |  |  |  |
| By clicking Next button you agree to the terms of this license agreement.                                                                                                    |   |  |  |  |  |  |
| Privacy and Data Protection Policy Settings Next > Cancel                                                                                                    |   |  |  |  |  |  |
| Ava MetaTrader Setup (32 bit)                                                                                                    |   |  |  |  |  |  |
| 🔴 🔘 💮 Ava MetaTrader Setup (32 bit)                                                                                                    |   |  |  |  |  |  |
| Ava MetaTrader Setup (32 bit)                                                                                                    |   |  |  |  |  |  |
| Ava MetaTrader Setup (32 bit)                                                                                                    |   |  |  |  |  |  |
| Ava MetaTrader Setup (32 bit)                                                                                                    |   |  |  |  |  |  |
| Ava MetaTrader Setup (32 bit)                                                                                                    |   |  |  |  |  |  |
| Ava MetaTrader Setup (32 bit)                                                                                                    |   |  |  |  |  |  |
| Ava MetaTrader Setup (32 bit)      Ava MetaTrader Setup (32 bit)      Kent Virtual Hosting for trading      State of the security of the security of the |   |  |  |  |  |  |
| Ava MetaTrader Setup (32 bit)      Ava MetaTrader Setup (32 bit)      Kent Virtual Hosting for trading      State of the security of the security of the |   |  |  |  |  |  |
| Ava MetaTrader Setup (32 bit)                                                                                                    |   |  |  |  |  |  |
| Ava MetaTrader Setup (32 bit)                                                                                                    |   |  |  |  |  |  |
| Ava MetaTrader Setup (32 bit)                                                                                                    |   |  |  |  |  |  |
| Ava MetaTrader Setup (32 bit)                                                                                                    |   |  |  |  |  |  |
| Ava MetaTrader Setup (32 bit)                                                                                                    |   |  |  |  |  |  |

#### AVA MetaTrader 4 Installation finished successfully

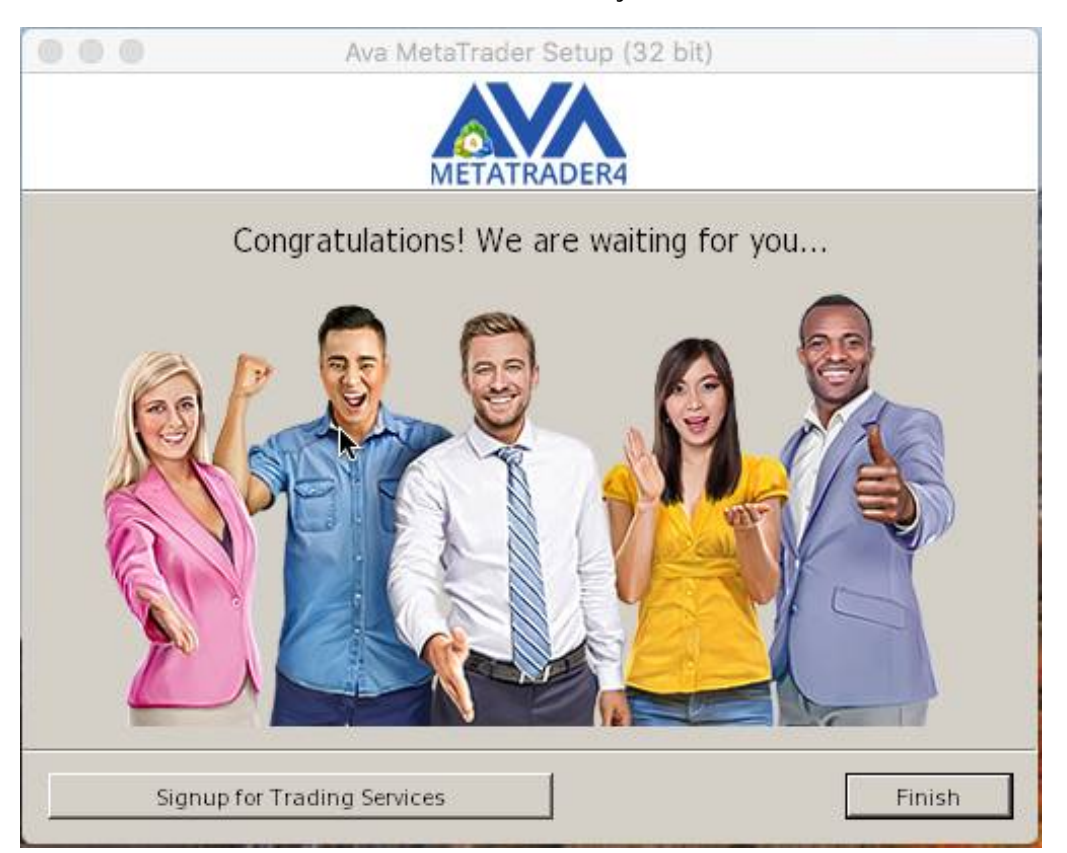

Ignore the error prompted up - just wait a few seconds for the MetaTrader will start. Click Cancel

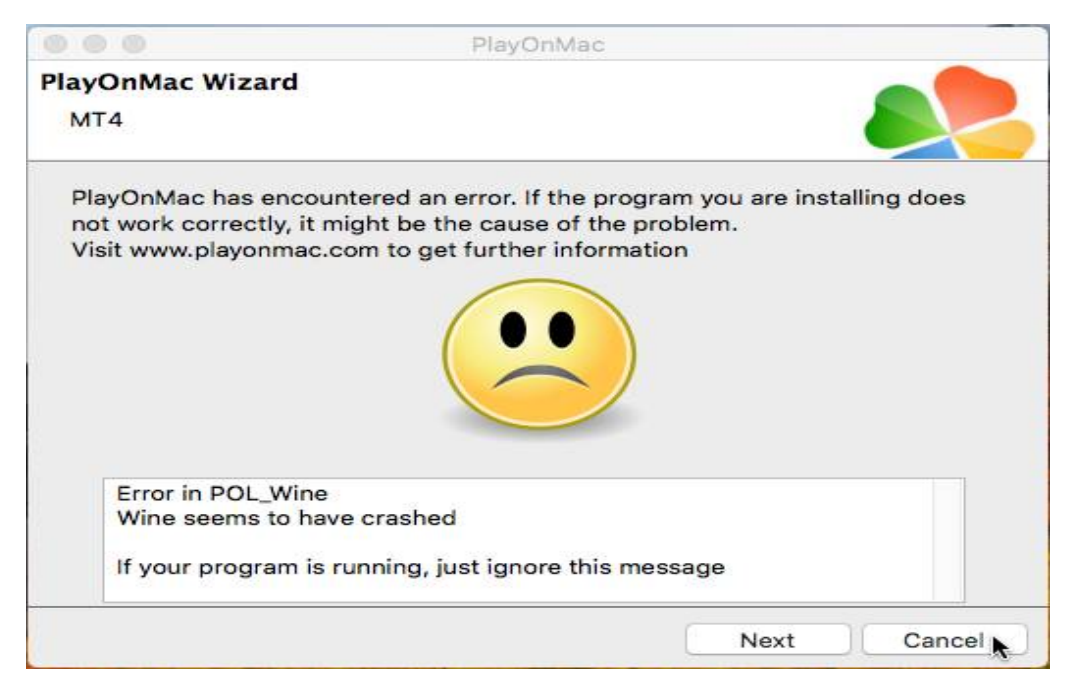

## Ava MetaTrader 4 software is now up and running !

| 000                       |                             |                                                                                                    |                         | Ava MetaTrader - GBP                                                                                                    | USD,H1                           |                     |
|---------------------------|-----------------------------|----------------------------------------------------------------------------------------------------|-------------------------|----------------------------------------------------------------------------------------------------|----------------------------------|---------------------|
| <u>F</u> ile <u>V</u> iew | Insert <u>C</u> harts       | <u>T</u> ools <u>W</u> indo                                                                                                    | w <u>H</u> elp          |                                                                                                    |                                  |                     |
| <b>.</b>                  | - 🗟 🔶 💽                     | Ne 🔁 Ne                                                                                                    | av Order - 🍐 🦂 AutoT    | rading 🛛 🖄 🖄 😌 G                                                                                                    | 8 H 12 12 14 14 - O- 2           | - P 🔗               |
| N +-                      | 1 - / Ø.                    | 🗒 a 🛅 🍫                                                                                                    | • • M1 M5 M15 M30       | CHICHE DI WE MN                                                                                                    |                                  |                     |
| Market Wate               |                             | × GBPUS                                                                                                    | D.H1                    | - IIXI 😘 GOLD.H1                                                                                                    | -  =  ×                          | SUSDJPY.H1          |
| Symbol                    | Bid Ask                     |                                                                                                    |                         | Street and a second second sec |                                  |                     |
| ♦ EURUSD                  | 1.18 1.18                   |                                                                                                    |                         |                                                                                                    |                                  |                     |
| GBPUSD                    | 1.27 1.27                   |                                                                                                    | 00                      |                                                                                                    |                                  |                     |
| USDJPY                    | 109.157 109                 |                                                                                                    | [                       |                                                                                                    |                                  |                     |
| USDCHF                    | 0.96 0.96                   |                                                                                                    | Address                 | Company                                                                                                    | Pir                              |                     |
| AUDUSD                    | 0.78 0.79                   |                                                                                                    | Ava-Demo                | Ava Trade Ltd.                                                                                                    | 9,11                             | ms                  |
| NZDUSD                    | 0.72 0.72                   |                                                                                                    | Ava-Demo 2              | Ava Trade Ltd.                                                                                                    | 15.40                            | ms                  |
|                           | 1.25 1.25                   |                                                                                                    | Ava-Real 1              | Ava Trade Ltd.                                                                                                    | 72.71                            | ms                  |
| 1 EURCHF                  | 1.15 1.14                   |                                                                                                    | Ava-Real 2              | Ava Trade Ltd.                                                                                                    | 71.02                            | ms.                 |
| Symbols                   | Tick Chart                  | Ph. Lich of                                                                                                    | Ava-Real d              | Ava Trade Ltd                                                                                                    | 9.44                             |                     |
| Navigator                 |                             | × USDC                                                                                                    | Ava-Real 5              | Ava Trade Ltd                                                                                                    | 7.52                             |                     |
| Ava Meta                  | aTrader                     | USDCHF, H4                                                                                                    | add new broker like     | BrokerName' or address mt comt                                                                                                    | r.se                             |                     |
| E Indic                   | ators                       | tate                                                                                                    | - ddd ffeli broker fike | botteritarie of address meconi                                                                                                    | any commu                        |                     |
| Exper                     | rt Advisors                 | 1H4                                                                                                    | 1                       |                                                                                                    |                                  |                     |
| 🗄 🐺 Script                | ots                         | 1 HHB                                                                                                    |                         |                                                                                                    | <u>S</u> can                     |                     |
| -                         |                             |                                                                                                    |                         |                                                                                                    |                                  |                     |
|                           |                             | MACD(12,20                                                                                                    |                         |                                                                                                    |                                  |                     |
|                           |                             | and the second second s |                         |                                                                                                    |                                  |                     |
|                           |                             | 8 Ort 2013                                                                                                    |                         |                                                                                                    |                                  |                     |
| a 2 a                     |                             |                                                                                                    |                         |                                                                                                    | <u>N</u> ext > Cancel            |                     |
| Common                    | Favorites                   | GBPUSD,                                                                                                    |                         |                                                                                                    |                                  |                     |
| × Symbol                  | Condition                   | 1                                                                                                    | Counter Limit           | Timeout Expiration                                                                                                    | Event                            |                     |
|                           |                             |                                                                                                    |                         |                                                                                                    |                                  |                     |
|                           |                             |                                                                                                    |                         |                                                                                                    |                                  |                     |
|                           |                             |                                                                                                    |                         |                                                                                                    |                                  |                     |
| ina                       |                             |                                                                                                    |                         |                                                                                                    |                                  |                     |
| Alerts                    | Mailbox <sub>6</sub>   Code | Base   Experts                                                                                                    | i   Journal             |                                                                                                    |                                  |                     |
| For Help, pres            | ss F1                       |                                                                                                    | Default                 | 00/00/0000 00:00                                                                                                    | O: 000.000 H: 000.000 L: 000.000 | C: 000.000 V: 00000 |